## ขั้นตอนการเข้าระบบตรวจสอบประวัติสำหรับนักศึกษาที่คาดว่าจะสำเร็จการศึกษา ประจำปีการศึกษา ๒๕๖๖

(The Step of entering the background check system, For students who are expected to graduate. Academic year 2024)

ระบบตรวจสอบข้อมูลนักศึกษาที่คาดว่าจะสำเร็จการศึกษาเปิดใช้งาน<u>ระหว่างวันอังคารที่ ๑๒ ธันวาคม พ.ศ. ๒๕๖๖</u> ถึงวันพุธที่ ๓๑ มกราคม พ.ศ. ๒๕๖๗ ซึ่งระบบจะมีการตรวจสอบข้อมูลนักศึกษาที่มีสิทธิ์เข้าใช้งานระบบนี้ได้ด้วยชั้นปี (The System for student information verification that is expected to graduate will be activated between Tuesday 12 December 2023 to Wednesday 31 January 2024. The system can be used by year class.)

URL และ ภาพประกอบหน้าจอระบบในส่วนของนักศึกษา ดังนี้

(URL and screenshots of the system for students.)

1. ส่วนของนักศึกษา (Student section)

 $URL: \underline{https://smartedu.mahidol.ac.th/Authen/login.aspx}$ 

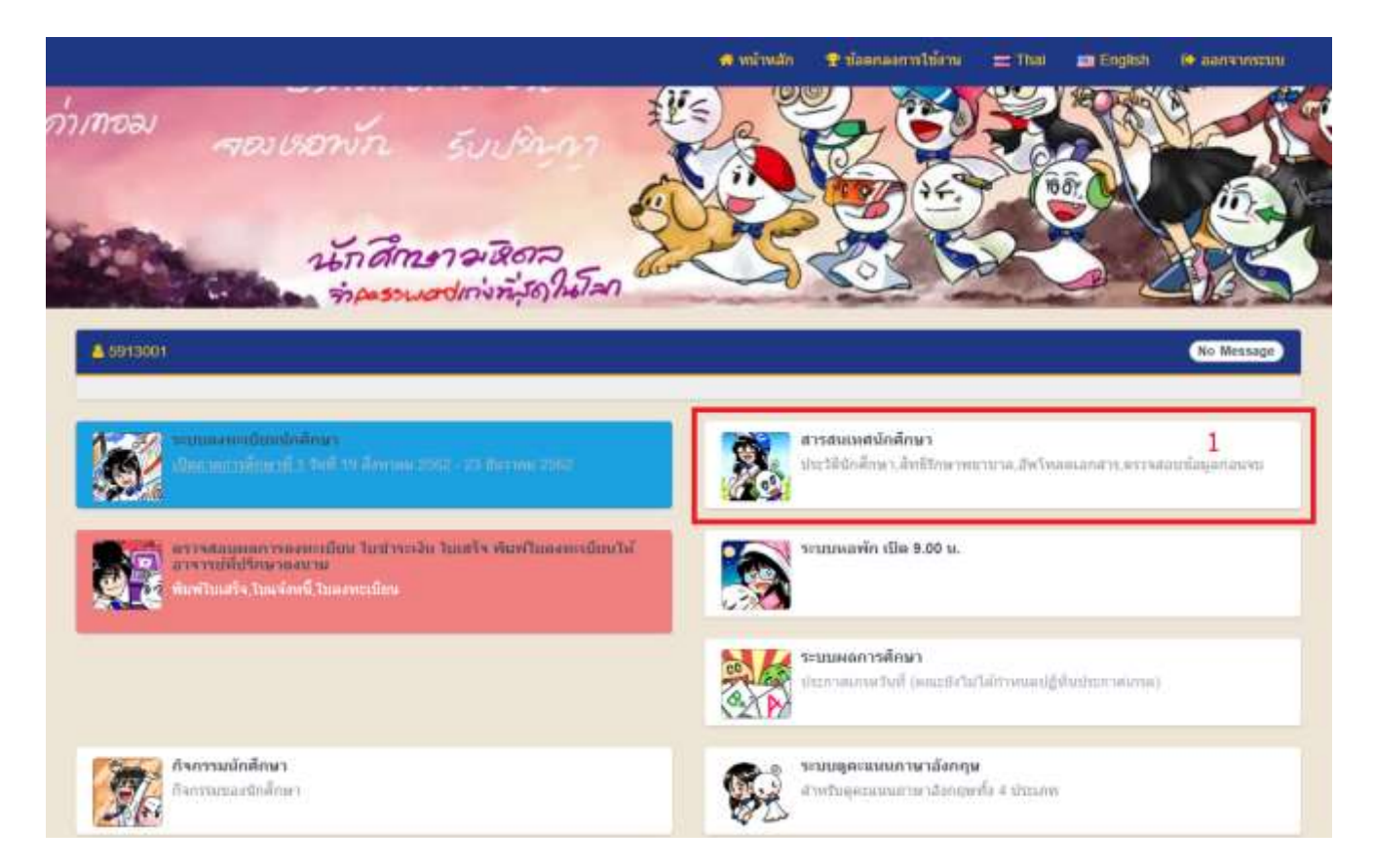

| Co.                                                                                                    | 400 - 132 - 200 - 200 - |                                                                                                    | A minute Planaer                        | ntidirru 🚍 Thai 🝙 English 🔅 aanvinessuu                                                                                                    |
|----------------------------------------------------------------------------------------------------|----------------------------------------------------------------------------------------------------|----------------------------------------------------------------------------------------------------|-----------------------------------------|----------------------------------------------------------------------------------------------------|
| A 5913001                                                                                                    |                                                                                                    |                                                                                                    |                                         | (No Message)                                                                                                    |
| + BACK                                                                                                    |                                                                                                    |                                                                                                    |                                         |                                                                                                    |
| ennee<br>wheth                                                                                                    | ะะเมียมประวัตินักศักษา<br>เริ่มศึกษาไหย่ เมื่อได้กรอกป                                                                                                    | 11234                                                                                                    | ระบบอัทไหลดเอ<br>มัชิญหาโบการสัทไ       | กสารของนักพึกษา<br>พละ โพร 02-849-4562                                                                                                    |
| tener                                                                                                    | ขึ้นพระเมือนสัทธิรักษาพบา<br>แทระนับแล้งอรักษาขยามา                                                                                                    | นาดของนักศึกษา<br>อของนักศึกษา                                                                                                    |                                         | อมูอมักศึกษามีคาดว่าจะสำเร็จการศึกษา<br>มูอมักศึกษาที่ตาดว่าจะสำเร็จการศึกษา 2                                                                                                    |
|                                                                                                    |                                                                                                    |                                                                                                    |                                         |                                                                                                    |
| ≙ ผู้เข้าใช้ :<br>ระบบตรวจสอบข้อมูล<br>๋ สถานะการต                                                                                                    | 61XXXXX<br>ถนักศึกษาที่คาดว่าจะสำเง่<br>ว่าเนินการ : ยังไม่ดำเ                                                                                                    | ริจการศึกษา<br>นินการ                                                                                                    |                                         | ิ <u>Log out</u><br>ตรวจสอบสถานะใบคำร้อง                                                                                                    |
| <ul> <li>≙ ผู้เข้าใช้ :</li> <li>ระบบตรวจสอบข้อมูล</li> <li>๋ สถานะการด<br/>ข้อมูลการศึกษ</li> </ul>                                                                                                    | 61XXXXX<br>จนักศึกษาที่คาดว่าจะสำเง่<br>จำเนินการ : ยังไม่ดำเ<br>หาของนักศึกษา                                                                                                    | ริจการศึกษา<br>นินการ                                                                                                    |                                         | ิ <u>Log out</u><br>ตรวจสอบสถานะใบคำร้อง                                                                                                    |
| <ul> <li>≙ ผู้เข้าใช้ :</li> <li>ระบบตรวจสอบข้อมูล</li> <li>๋ สถานะการด<br/>ข้อมูลการศึกษ</li> </ul>                                                                                                    | 61XXXXX<br>จนักศึกษาที่คาดว่าจะสำเง่<br>จำเนินการ : ยังไม่ดำเ<br>เาของนักศึกษา<br>Student Id                                                                                                    | ริจการศึกษา<br>นินการ<br>61XXXXX                                                                                                    | Name - Surname                          | ۵ Log.out<br>ดรวจสอบสถานะใบคำร้อง           SOMCHAI NAMSOMMUT<br>สมชาย หามสมมูติ                                                                                                    |
| <ul> <li>ผู้นำใช้ :</li> <li>ระบบตรวจสอบข้อมูล</li> <li>๋ สถานะการด<br/>ข้อมูลการศึกษ</li> </ul>                                                                                                    | 61XXXXX<br>อนักศึกษาที่คาดว่าจะสำเง<br>จำเนินการ : ยังไม่ดำเ<br>เาของนักศึกษา<br>Student Id<br>Gender                                                                                                    | รัจการศึกษา<br>นินการ<br>61XXXXX<br>M                                                                                                    | Name - Surname<br>Nationality           | ๕ Log out<br>ดรวจสอบสถานะใบดำร้อง<br>SOMCHAI NAMSOMMUT<br>สมชาย หามสมมูติ<br>THA                                                                                                    |
| <ul> <li>ผู้นำใช้ :</li> <li>ระบบดรวจสอบข้อมูล</li> <li>สถานะการต่<br/>ข้อมูลการศึกษ</li> <li>มู้หักถึกษัก<br/>มู้บักถึกษัก</li> </ul>                                                                         | 61XXXXX<br>อนักศึกษาที่คาดว่าจะสำเง<br>จำเนินการ : ยังไม่ดำเ<br>เวของนักศึกษา<br>Student Id<br>Gender<br>Program                                                                                                    | ริงการศึกษา<br>นินการ<br>61XXXXX<br>M<br>BACHELOR OF ENGINEERING<br>(MECHANICAL ENGINEERING) ( EGE<br>EGME 0 )<br>วิศวกรรมศาสตรบัณฑิต (วิศวกรรมเครื่องกล)                                                | Ame - Surname<br>Nationality<br>GB Year |                                                                                                    |
| <ul> <li>ผู้เข้าใช้ :</li> <li>ระบบตรวจสอบข้อมูล</li> <li>๔ สถานะการต์<br/>ข้อมูลการศึกษ<br/>รูปนักสิกษ์</li> </ul>                                                                                            | 61XXXXX<br>มักศึกษาที่คาดว่าจะสำเง<br>ถ้าเนินการ : ยังไม่ดำเ<br>เาของบักศึกษา<br>Student Id<br>Gender<br>Program<br>Faculty                                                                                                    | ริงการศึกษา<br>มินการ<br>61XXXXX<br>M<br>BACHELOR OF ENGINEERING<br>(MECHANICAL ENGINEERING) ( EGE<br>EGME 0 )<br>วิศวกรรมศาสตรบัณฑ์ต (วิศวกรรมเครื่องกล)<br>FACULTY OF ENGINEERING<br>คณะวิศวกรรมศาสตร์ | BB Year<br>Entry Type                   | ۵ Log out<br>ดรวจสอบสถานะใบคำร้อง          SOMCHAI NAMSOMMUT<br>สมชาย หามสมมุติ         THA         4         สอบเค่านระบบแอดมิชชั้นตรง (Direct Admission)<br>แอดมิชชั้นตรง                                                                                                    |
| <ul> <li>∠ ผู้เข้าใช้ :</li> <li>ระบบตรวจสอบข้อมูะ</li> <li>๋ สถานะการต่<br/>ข้อมูลการศึกษ</li> <li>ข้อมูลการศึกษ</li> </ul>                                                                                   | 61XXXXX<br>มักศึกษาที่คาดว่าจะสำเย<br>ถ้าเห็นการ : ยังไม่ดำเ<br>เวของนักศึกษา<br>Student Id<br>Gender<br>Program<br>Faculty                                                                                                    | ริจการศึกษา<br>นินการ<br>61XXXXX<br>M<br>BACHELOR OF ENGINEERING<br>(MECHANICAL ENGINEERING) ( EGE<br>EGME 0 )<br>วิศวกรรมศาสตรบัณฑิต (วิศวกรรมเครื่องกล)<br>FACULTY OF ENGINEERING<br>คณะวิศวกรรมศาสตร์ | BB Year<br>Entry Type                   | ๕ Log out<br>ดรวจสอบสถานะใบคำร้อง           รองสอบสถานะใบคำร้อง           รองหารของสอบสถานะใบคำร้อง           รองหารของสอบสถานะใบคำร้อง           รองหารของสอบสถานะใบคำร้อง           รองหารของสอบสถานะใบคำร้อง           รองหารของสอบสถานะใบคำร้อง           รองหารของสอบสถานะใบคำร้อง           รองหารของสอบสถานะใบคำร้อง           รองหารของสอบสถานะใบคำร้อง           รองหารของสอบสอบสอบสอบสอบสอบสอบสอบสอบสอบสอบสอบสอบส |
| <ul> <li>∠ ผู้เข้าใช้ :</li> <li>ระบบตรวจสอบข้อมูล</li> <li>๋ สถานะการต์<br/>ข้อมูลการศึกษ<br/>รู้ปู<sup>ั</sup>มกิธิกษ์<br/>รูปนักธิกษ์<br/>รูปนักธิกษ์</li> </ul>                                            | 61XXXXX<br>อนักศึกษาที่คาดว่าจะสำเง<br>ล้าเนินการ : ยังไม่ดำเ<br>เาของนักศึกษา<br>Student Id<br>Gender<br>Program<br>Faculty                                                                                                    | ริงการศึกษา<br>มินการ<br>61XXXXX<br>M<br>BACHELOR OF ENGINEERING<br>(MECHANICAL ENGINEERING) ( EGE<br>EGME 0 )<br>วัศวกรรมศาสตรบัณฑ์ต (วิศวกรรมเครื่องกล)<br>FACULTY OF ENGINEERING<br>คณะวิศวกรรมศาสตร์ | BB (Internationality)                   | ۵ Log out<br>ตรวจสอบสถานะใบคำร้อง          SOMCHAI NAMSOMMUT<br>สมชาย หามสมมุติ         THA         4         สอบเล่านระบบแอดมิชชั้นตรง (Direct Admission)<br>แอดมิชชั้นตรง                                                                                                    |
| <ul> <li>∠ ผู้เข้าไข้ :</li> <li>ระบบตรวาสอบข้อมูล</li> <li>๋ สถานะการผ</li> <li>ข้อมูลการศึกษ</li> <li>ข้อมูลการศึกษ</li> <li>ข้อมูลกระวัดนั</li> <li>ข้อมูลประวัดนั</li> <li>Date of<br/>Home Add</li> </ul> | 61XXXXX<br>อนักศึกษาที่คาดว่าจะสำเง<br>สำเนินการ : ยังไม่ดำเ<br>เาของนักศึกษา<br>Student Id<br>Gender<br>Program<br>Faculty<br>กศึกษาเพิ่มเดิม<br>birth                                                                                                    | ริงการศึกษา<br>นินการ<br>61XXXXX<br>M<br>BACHELOR OF ENGINEERING<br>(MECHANICAL ENGINEERING) ( EGE<br>EGME 0 )<br>วิศวกรรมศาสตรบัณฑิต (วิศวกรรมเครื่องกล)<br>FACULTY OF ENGINEERING<br>คณะวิศวกรรมศาสตร  | ID/Passport No.                         | ๑ Log out<br>ดรวจสอบสถานะใบคำร้อง                                                                                                    |